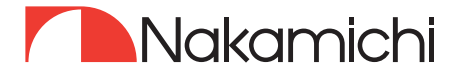

# NAM1630 User Manual

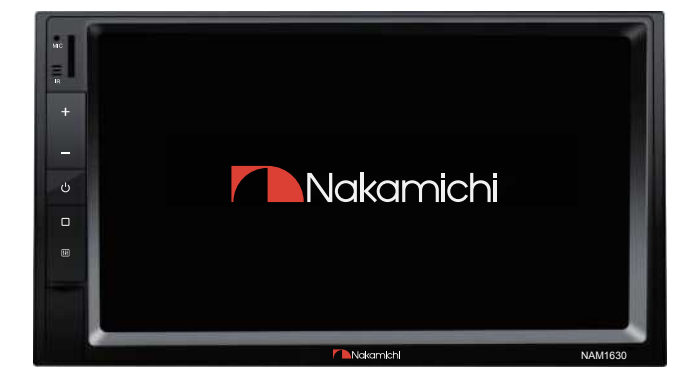

# 7"2-DIN AV RECEIVER

nakamichicaraudio.com

### CONTENTS

| Warping & Procention               | 1  |    | NI.    |
|------------------------------------|----|----|--------|
|                                    |    |    | N<br>1 |
|                                    | 2  |    | N<br>L |
| Accessoly List                     | 2  |    | N<br>N |
|                                    | 3  |    | N<br>1 |
| Panel Operation                    | 4  |    | N.     |
|                                    | 4  |    | N.     |
| nome rage Operation                | 3  | E  | N      |
| Radio Operation                    | 6  | Er | N.     |
| Kadio Interrace                    | 6  | Er | N      |
| Radio Area Selection               | 6  | Er | N.     |
| Automatic Search                   | 6  | EL | 1      |
| Rds Function                       | 6  | Εľ | 1      |
| Bluetooth Operation                | 7  | E١ | 1      |
| Bluetooth Pairing                  | 7  | E١ | 1      |
| Call Interface                     | 7  | E١ | 1      |
| Call Record                        | 7  | E٢ | 1      |
| Phone Book                         | 7  | E٢ | Ν      |
| Bluetooth Music Playback           | 7  | E٢ | Ν      |
| Phone Mirror Link Operation        | 8  | E١ | Ν      |
| Mirrorlink Interface               | 8  | E٢ | Ν      |
| Music Playback                     | 8  | E٢ | Ν      |
| Multimedia Operation               | 9  | E٢ | Ν      |
| Video Playback                     | 9  | E٢ | Ν      |
| Picture Playback                   | 9  | F١ | N      |
| DSP Setting                        | 10 | FN | N      |
| DSP Setting                        | 11 | F١ | Ň      |
| 5 1 Channel                        | 11 | EN | Ň      |
| Two Frequency                      | ii | FN | Ň      |
| Three Frequency                    | ii | FN | Ň      |
| DSP Setting                        | 12 | EN | 1      |
| Dariting                           | 12 | EN | N<br>N |
| Delay Settings                     | 12 | EN | N.     |
| Delay Jennings                     | 12 | EN | N<br>N |
|                                    | 12 |    | N<br>N |
|                                    | 10 |    | N<br>1 |
| EQ And sound Elect senings         | 13 |    | N      |
|                                    | 14 |    | N      |
|                                    | 14 |    | N      |
| Bass EQ Settings                   | 14 | Er | N      |
| PC Software Operation Infroduction | 14 | Er | N.     |
| PC Professional Debugging          | 15 | Er | N.     |
| Main Menu Edit Section             | 15 | EL | 1      |
| PC Professional Debugging          | 16 | Εľ | 1      |
| Channel Equalizer Editing Area     | 16 | E١ | 1      |
| Channel Diveder Editing Area       | 16 | E١ | 1      |
| PC Professional Debugging          | 17 | E١ | 1      |
| Output Channel Adjustment Area     | 17 | E١ | Ν      |
| PC Professional Debugging          | 18 | E١ | Ν      |
| Settings                           | 19 | E١ | 1      |
| Key Lights Settings                | 19 | E١ | Ν      |
| Time Settings                      | 19 | E٢ | Ν      |
| Display Settings                   | 19 | E١ | Ν      |
| Steering Wheel Learning            | 19 | E١ | Ν      |
| Truble Shooting                    | 20 | E١ | Ν      |
| Specification                      | 21 | F١ | N      |

# WARNING & PRECAUTION

To avoid risk of serious injury or possible violation of laws, please read the following thoroughly before installation or connecting.

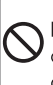

This symbol means important ban. Failure to heed them can result in serious iniury or death

This symbol mean important instructions. Failure to heed them can result in injury or material property damage.

Having the wiring and installation done by expert. The wiring and installation of this unit requires special technical skill and experience. To ensure the safety, always connect the dealer where you purchased this product to have the work done.

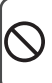

Do not watch video or operate the unit while drivina.

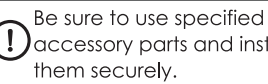

accessory parts and instal them securely.

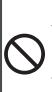

Do not install in location which may hide vehicle operation, such as steering wheel or aearshift or cover of airbaa .

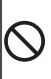

Do not touch antenna or any plugs while in thunder storm to avoid electric shock.

Do not damage wiring. Failure to do so may result in electric shock or fire due to electrical shorts.

Be sure to check the installation of antenna regular. Antenna !) dropping may result in an accident while the vehicle is runnina.

Be sure to disconnect the cable from the negative batt -erv terminal wile installation.

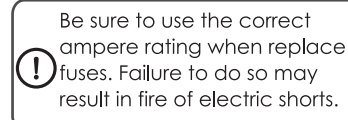

- 2-Din receiver with capacitive panel
- 7-inch1024 x 600 HD display
- Support iOS phone mirrorlink
- Support android phone mirrorlink
- Built-in professional DSP
- Support Virtual bass
- Support time alignment
- Built-in 14 band EQ, Preset 8 sound effects
- Support lossless music
- Support 1080P video playback
- Support MP3/WMA/AAC/FLAC audio playback
- Support H264/WMV/DIVX/FLV video playback
- Built-in Bluetooth
- Support Bluetooth music playback
- Built-in multi-color lights
- Support subwoofer output
- Support subwoofer volume control
- 2 Video output
- 2 Audio output
- 4V Pre-output
- 3V Subwoofer output
- o 1 Video input,2 Audio input
- Built-in PAC jack
- Maximum power:4x50W
- Support extermal microphone
- High sensitivity FM/AM, support RDS
- Support steering wheel button learning

### ACCESSORY LIST

- 1. Power cable -----1 PC
- 2. Remote controller ------1 PC
- 3. User manual -----1 PC

### WIRE CONNECTION

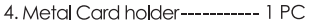

- 5.Screw:5x8-----8PCS

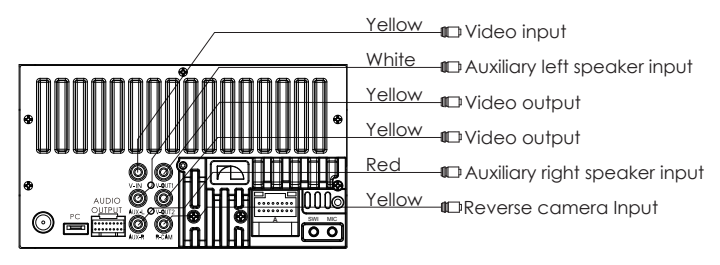

|   |            |   | 1 | Black            | GND     | 5 | White/<br>Black | FR- | 9  | Yellow          | B+   | 13 | Green/<br>Black  | RL- |
|---|------------|---|---|------------------|---------|---|-----------------|-----|----|-----------------|------|----|------------------|-----|
|   | 8 ******** |   | 2 | Red              | ACC     | 6 | Grey            | FR+ | 10 | Orange          | ILL  | 14 | Green            | RL+ |
| ^ |            | ſ | 3 | Purple/<br>White | Reverse | 7 | Grey/<br>Black  | FL- | 11 | Brown/<br>Black | SWC2 | 15 | Purple           | RR+ |
|   |            |   | 4 | Brown            | SWC1    | 8 | White           | FL+ | 12 | Blue            | ANT  | 16 | Purple/<br>Black | RR- |

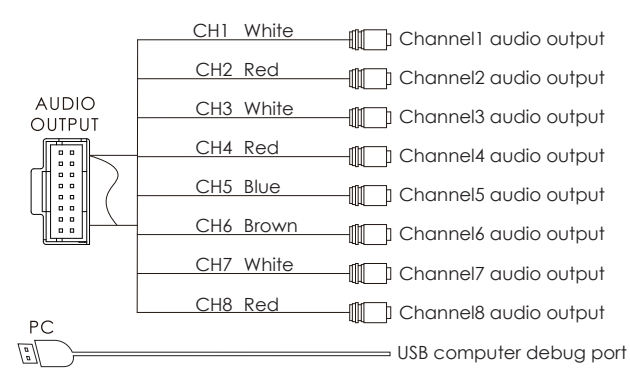

### PANEL OPERATION

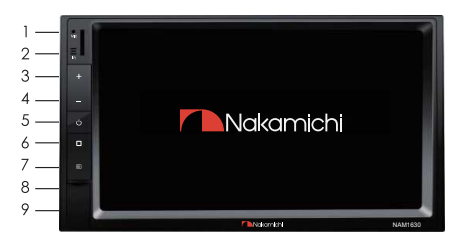

- 1. Microphone: Voice receiving position
- 2. Remote control windows
- 3. Volume up
- 4. Volume down
- 5. Power
- 6. Home page
- 7. Sound switch
- 8. Reset Key
- 9. USB interface

### **REMOTE CONTROL OPERATION**

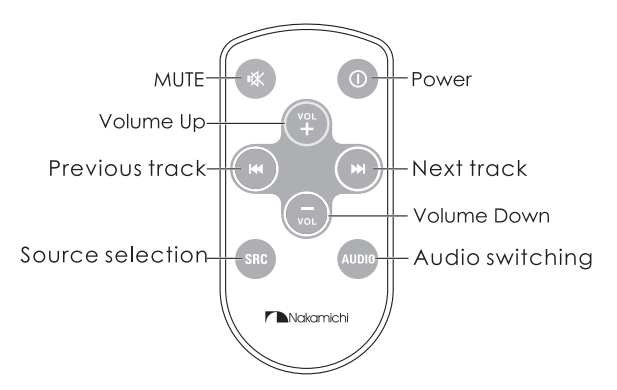

### HOME PAGE OPERATION

Press  $[\Box]$  on the panel to enter the homepage, the homepage is displayed as follows:

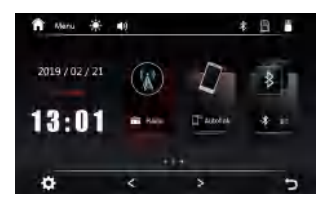

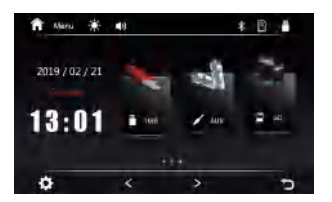

- LCD Brightness setting
- Current volume
- ✤ Bluetooth connected
- SD card inserted

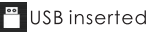

- 🗴 Setting
- Page
- ว Return

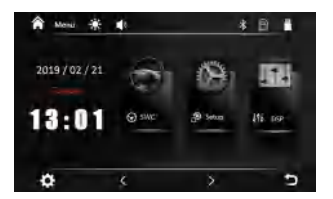

| A) | Rad |
|----|-----|
|    |     |

### dio

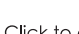

Click to enter the mobile phone connection interface

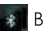

Bluetooth

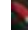

USB playback

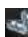

🛾 Aux input

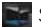

SD Card playback

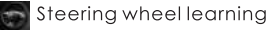

Setup

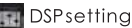

# **RADIO OPERATION**

### **Radio Interface**

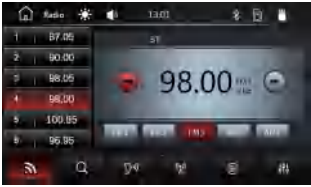

#### Backward

- ▶ Forward
- Band selection
- O Automatic search
- **Stereo** switch
- DX/LOC switch
- Frequency input
- 네 DSP setting
- **Radio Area Selection**

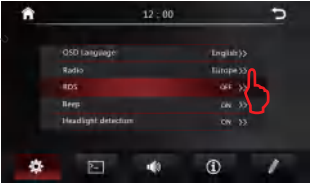

Automatic Search

- 1. Press  $[\Box]$  to enter the homepage.
- 2. Click [@] to enter setting interface.
- 3. Click [3] to select [Radio Area].
- 4. Select the corresponding radio area.

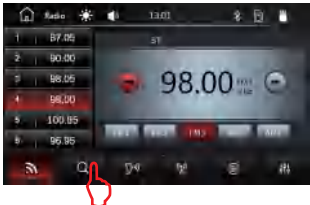

Press and hold the [Q] for more than 2 seconds, the radio stations that have been searched will be automatically saved the number list below

# **Rds Function**

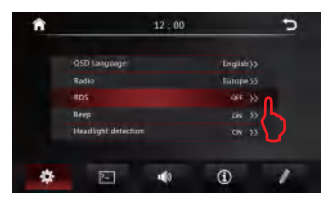

- 1. Press  $[\Box]$  to enter the homepage.
- 2. Click [@] to enter setting interface.
- 3. Click [1] to select [RDS]open.

# **BLUETOOTH OPERATION**

### **Bluetooth Pairina**

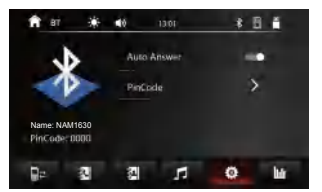

# Call Interface

The first time pair mobile phone with AV receiver, please follow below steps:

- 1. Press  $[\Box]$  to enter the homepage.
- 2. Click [BT] to enter the Bluetooth interface.
- 3. Click [100] to enter the Bluetooth pairing.
- 4. Turn on the phone's Bluetooth to search: Bluetooth device: NAM1630

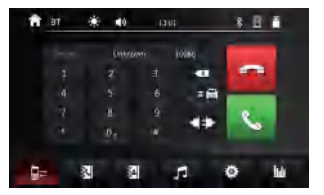

### 🚺 Dialpad

- 🔊 History call record
- Phone book
- Bluetooth Music
- 🔯 Bluetooth Pairina
- Backspace 🗖 Hana up 📞 Answer Voice switch
- Disconnect / Link

# Call Record

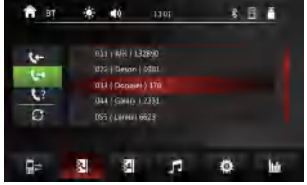

### Phone Book

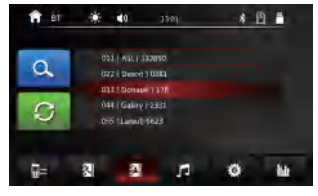

### **Bluetooth Music Playback**

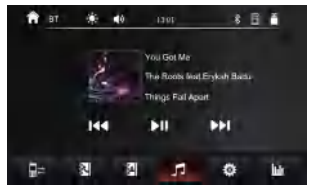

- 1. Press  $[\Box]$  to enter the homepage.
- 2. Click [BT] to enter the Bluetooth interface.
- 3. Click [ 1] to enter the bluetooth music playback.

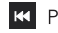

Previous track

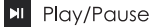

Next track

Remarks:

- Before the mirrorlink operation, the Bluetooth must be paired and con -nected. When the Bluetooth is not connected, there will be no sound.
- 2. Only the front USB supports miorrlink.
- 3. Press  $[\Box]$  to enter the homepage.
- 4.Click [Autolink] to enter the phone mirrorlink interface.

# Mirrorlink Interface

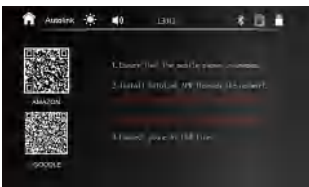

# Adroid phone Mirrorlink

- 1.Scan QR code to download the Autolink APP(First connection).
- 2.Please connect the phone to the headunit via USB cable.
- 3.Please click trust on your phone.

# los Phone Mirrorlink

- 1. Please connect the phone to the head-unit via USB cable.
- 2.Please click trust on your phone.

Remark:

Some mobile phones need to turn on the USB debugging mode.

# MUSIC PLAYBACK

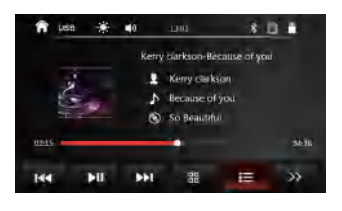

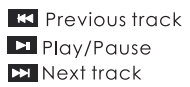

Folder directory
 Playlist
 Paae

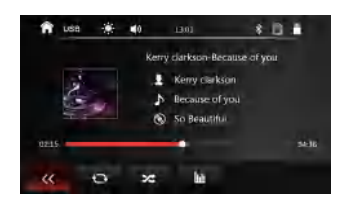

- Repeat playback
  Random playback
- DSP Settings

# MULTIMEDIA OPERATION

#### Video Playback

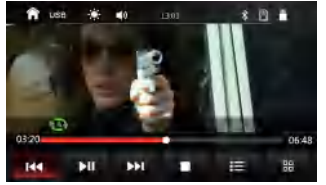

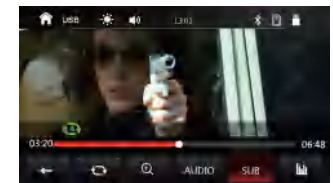

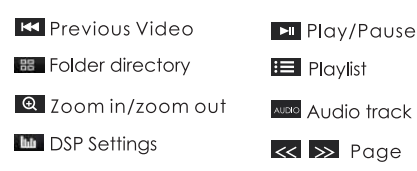

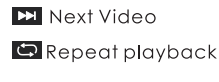

SUB Subtitles

#### **Picture Playback**

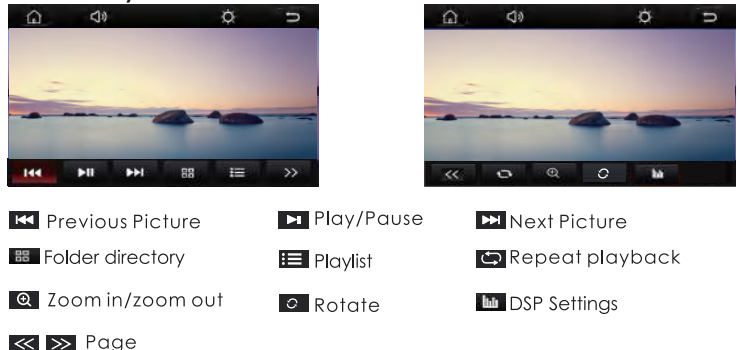

1. Press [ 🔲 ] to enter the homepage.

2. Click [DSP] to enter the DSP professional setting interface.

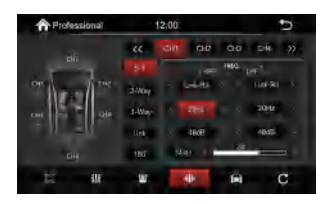

Delay Settings
 EQ and Sound effect settings
 Bass EQ
 Focus Adjustment
 DSP Professional Settings
 DSP Reset

#### DSP proessional instruction:

1. Click [ CH1~CH8 ] to switch the corresponding channel. There are 8 channels in total.

2. Click [ << ] to display " CH1~CH4 " channel click [ >> ] to display " CH5~CH8 " channel.

3. In the professional setting interface, can set 5.1 channel, two frequency division, three frequency division, connection and phase of the opposite phase Settings.

4. Click [LINK] to connect two adjacent channels.

5. Click [180°] to select positive or inverse phase Settings.

6. For each channel, can set the filter type of high-pass and low-pass slope, can adjust the frequency and volume as required.

7. Select link\_ril, bessel, butt\_W filter type, click [ < ] or [ > ] can switch.

8. The adjustable frequency range is 0~20600Hz, click [ < ] or [ > ] it can be adjusted up or down.

9. Slope can choose: 6 db, 12 db, 18 db, db, 30 db, db, 42 db, 48 db and OFF, click [ < ] or [ > ] can toggle selection.

10. Click [ Mute ] to turn on the Mute mode, and click again to turn off the Mute mode, click on the [ < ] or [ > ] can adjust the volume, or slide the volume display lever left and right to adjust the volume. The adjustable volume ranges from 0 ~ 60.

**Note:** When 5.1 channels, 2 frequencies, or 3 are selected on the of DSP output frequency division, please install speaker according to the corresponding location of speaker distribution, and note that the audio output of RCA line defines socket docking (for the definition of RCA line, please refer to "AUDIO OUTPUT: Extension" of line connection in the manual).

# 5.1 Channel

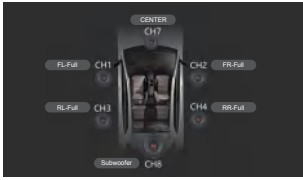

# 2-Way

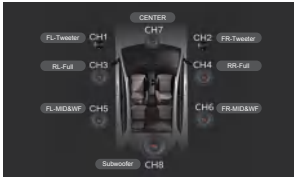

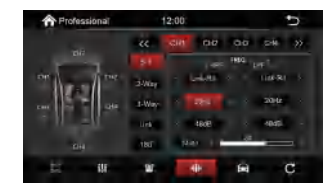

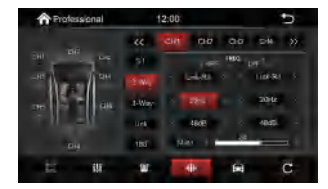

# 3-Way

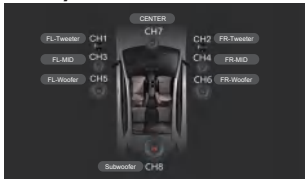

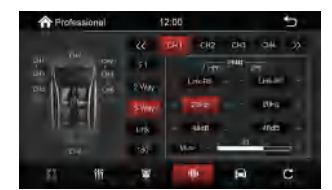

**Example:** On the interface of DSP output frequency division, select the threefrequency division, and press to install the speaker according to the distribution map of three-frequency division, and set the position of each speaker. The output audio is different. When connecting the RCA line interface, note meaning see the label content of the 16-pin RCA line interface 3-way to define the output. Verify that the loudspeaker output is consistent with the RCA interface definition before interconnecting with the loudspeaker.

### **Position Settings**

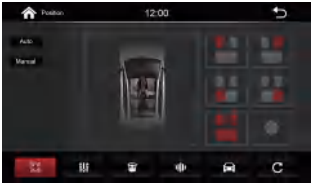

Click [ **Solution**] to enter the auto delay settings interface.

Click the seat icon on the right to set the corresponding horn position.

# **Delay Settings**

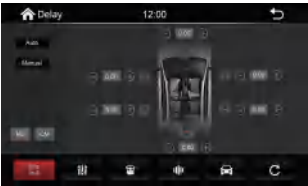

12:00

# Delay Horn Diagram

11

A Delay

Click [Manual] to enter the manual delay settings interface.

Click [-] or [+] corresponding to the horn to set the corresponding horn delay time. **Delay range:** 

Ms range: 0.00~20.00, Cm range: 0~692. Unit switch:

Click [MS] to switch milliseconds. Click [CM] to switch CM units.

**Note:** First confirm that the EQ is the standard mode, the listening position, output volume, and output crossover are the factory defaults. Balance adjustment of the left and right channels to output separately, and confirm the consistency of the tweeter and midrange speakers. The left and right channels must be consistent, otherwise the delay It was chaotic.

#### Measure the distance of each speaker:

1. Determine the value of the listening bit, If you specify the distance from the center of the currently set listening position to each speaker, the delay time is calculated and set automatically.

2. Determines the center of the currently set listening position as the reference point.

3. Measure the distance from the reference point to the horn.

t

- 4. Calculate the distance difference between the farthest speaker and the others.
- 5. Set the DTA value for each speaker step by step.
- 6. Adjust the gain of a single speaker.

# EQ And Sound Effect Settings

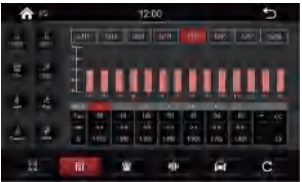

Click [ ]] to enter EQ and sound Settings screen.

EQ equalizer can choose user1, user2, flat, bass, jazz, pop, classic, rock 8 sound modes.

#### Note:

1. Choose flat, bass, jazz, pop, classic, rock sound, will not be able to change the corresponding frequency, gain and Q value.

2. Select user 1 or user 2 to adjust the frequency, gain, and Q values.

#### EQ operation instructions:

1. Click [ CH1~CH8 ] to switch the corresponding channel, There are 8 channels in total.

2. EQ curve adjustment of corresponding output channel (Band, Freq, Gain and Q values) .

3. BAND: This machine has a total of 14 bands, the numbers [1-14] each represent a band, click [ << ] in this interface to display "1-7" band, click [ >> ] to display "8-14" band.

4. Freq: Select the frequency of the corresponding band of the output channel, and then click [+] or [-] to increase or decrease the selected frequency. Adjustable frequency range: 0~20600Hz.

5. Gain: Select the gain of the corresponding band of the output channel, and then point [+] or [-] to increase or decrease the gain value. The gain value can be adjusted from -20.0  $\sim$  20.0.

6. Q value: Select the Q value of the corresponding band of the output channel, and click [+] or [-] to increase or decrease the Q value. Q value range: 0.404  $\sim$  28.852 .

#### Focus Adjustment

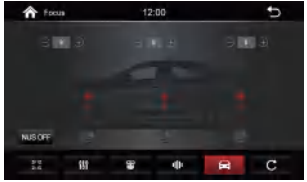

Click [ ] to enter the audio and video setting interface.

Click [ NUS OFF ] to turn NUS on or OFF.

In this interface can adjust the main channel sound image, central sound image, surround sound image.

The adjustment range is  $0\sim16$ , click [ - ] or [ + ] to adjust.

### **Bass EQ Settings**

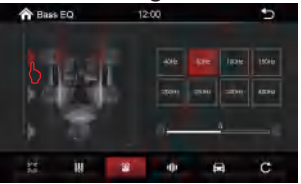

Click [ 🗃 ] to enter the bass EQ setting interface.

Select the speaker you want to adjust and click the [ ] icon corresponding to the speaker to adjust the frequency and sound level of the speaker.

Bass EQ frequencies can choose: 40Hz, 60Hz, 100Hz, 150Hz, 200Hz, 250Hz, 300Hz, 400Hz.

The value of bass EQ level ranges from -10~10. Click [-] or [+] to adjust, or slide the display bar left and right to adjust.

### PC SOFTWARE OPERATION INTRODUCTION

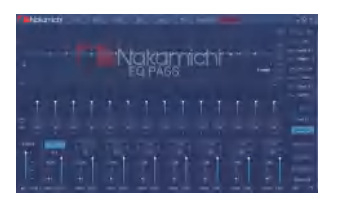

(PC can be downloaded from the official website(Http://www.nakamichicaraudio. com,Downloads)

Computer Configuration Requirements: Scren resolution higer than 1280x768, otherwise the software UI is incomplete, only suitable for windows operation system laptop, desktop and pades.

### Main Menu Edit Section

Main features:

Save, Memory, Option, Mixer, Audio, NUS, SeakerNull and unconnected operations.

Nakamichi Save Memory Option Mixer Audio NUS SpeakerNull unconnected

- 1. Click "Save" to save the currently set frequency parameters
- Click on the "Memory" popup window and select Load machine Preset Scene or Save as Preset Scene or Load PC Presets File or Save PC Presets File or Load Machine Scene and Save Machine Scene.

Load PC Presets File Save PC Presets File

3.Click "Option" to select Chinese and English switch, noise door, about and restore factory Settings.

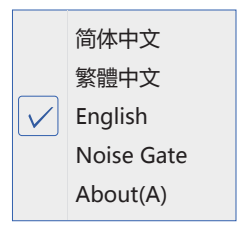

4. Click "Mixer" to enter the mixing interface, where the corresponding mixing input source can be entered by switching. The high level interface is as follows.

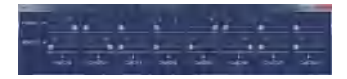

 Click on the "Audio " window to select flat, bass, classical, jazz, pop and rock sounds.

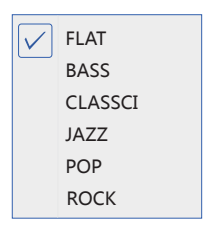

 Click the "NUS" pop-up window to open/close NUS SW and CEN SW; Adjustable main channel, middle channel, surround channel.

| NUS SW        |    | CEN SW |   |
|---------------|----|--------|---|
| Main image: 0 | 0  |        |   |
| Cen image: 0  | 0  |        | - |
| SRS image: 0  | p- |        | _ |

 Click the "speakerNull" pop-up window, you can select two frequency, three frequency, 5.1 channel.

8. Click the "Unconnected" button to connect to the PC.

Unconnected

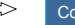

Connected

# Channel Equalizer Editing Area

Channel equalizer editor area Main function configuration:

Current output channel equalization design, 14 frequency band equalization adjustable frequency, Q value (response bandwidth), gain ( increase or decrease the frequency response amplitude near the frequency point).

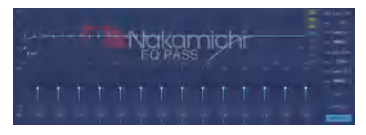

# **Channel Diveder Editing Area**

Main function Settings of channel distributor editing area: setting of channel high and low pass filter. Tunable filter type, frequency point and Q value (gradient or slope). When the slope is 6dB/Oct, the type is butter-w.

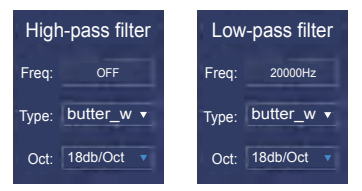

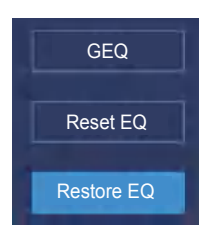

- 1. "GEQ " button: lick to select graphie ealization or parametic equalization.
- "Reset EQ" button: It is used to restore the parameters of the 14-band equalizer to the original pass-through mode (the frequency of the equalizer, the value and the gain are restored to the initial value).
- 3. "Restore EQ" button: Switch between the currently designed equalizer state parameters and the pass through mode (the gain of all equalization points is restored to OdB, the frequency and value are unchanged).

### **Output Channel Adjustment Area**

Output channel adjustment region, positive and negative phase of each channel. volume adjustment, mute, joint adjustment, etc.

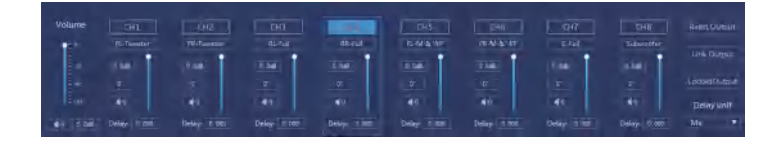

1. Main volume adjust zone

Click the speaker button to mute the main volume. Adjustment Ranae: ON/OFF.-59dB~6dB.

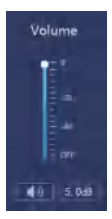

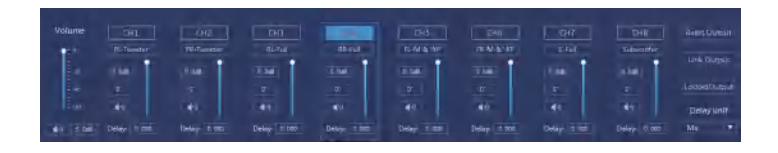

- Sound adjustment: slid the scroll up and down to adjust the sound level of the channel, or input the value or scroll the mouse wheel in the sound input box to adjust sound size. Click the horn button to switch between mute.
- 3. Positive phase adjustment: Click [0°] or [180°] to switch between positive phase and reverse phase.
- Delay: set the delay value by scrolling the mouse wheel in the delay input box, orenter the value to set the delay value.
- 5. Reset output configuration: Customizable for channel type.
- Lock output type: Locking for the current output channel type is not customizable.

 Out left and right joint adjustment: The joint of the left and right channel data of the output channel can be copied from left right,or from right to left.

| Delay unit |  |  |  |  |  |
|------------|--|--|--|--|--|
| Ms         |  |  |  |  |  |
| Ms         |  |  |  |  |  |
| Cm         |  |  |  |  |  |
| Inch       |  |  |  |  |  |

 "Delay Unit" button: Select the delay unit by clicking the left or right arrow, availablein milliseconds, centimeters, and inches.

### SETTINGS

1. Press  $[\Box]$  to enter the homepage.

2. Click [  $\textcircled{\sc o}$  ] to enter setting interface.

# Key Lights Settings

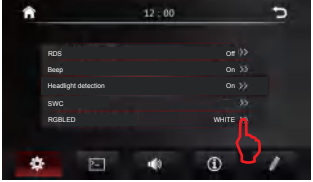

| Time seming |     |         |      |          |   |  |
|-------------|-----|---------|------|----------|---|--|
| ft tere     | * • | 12-0    | n –  | \$ III & |   |  |
| ~           | ~   | ~       | ~    | ~        |   |  |
| 2021        | 01  | 01      | 02   | 44       |   |  |
| $\sim$      | V   | ×       | V    | ~        |   |  |
| Year        | Man | blay    | Hour | Min      |   |  |
| Time Format | 7   | ál mar  |      | 9        |   |  |
| Date Formav | 6   | M-DD-YX |      | 9        | 1 |  |

. . ...

# **Dislay Settings**

- 1. Press  $[\Box]$  to enter the homepage.
- 2. Click [2] to enter the display setting interface.

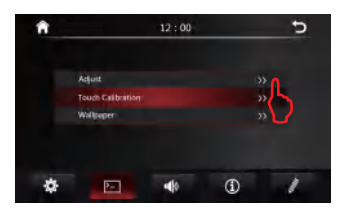

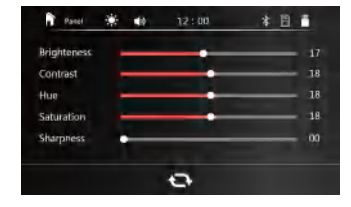

# **Steering Wheel Learning**

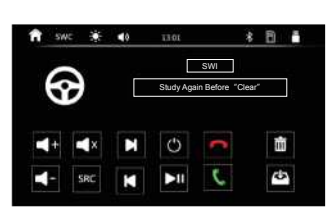

- 1.Click [SWC] to enter the steering wheel learning interface.
- 2.Click[SWI], Display [SWC].
- 3. Click [ ] Start Settings.
- 4.Press and hold the steering wheel control button for 3s.
- 5.Click the button function on the screen. The learning success button turns gray.
- 6.Click[ 🔤 ] to enter the save.

# **TROUBLE SHOOTING**

| FAULT                                                                                    | REASON                                                       | SOLUTION                                                                                    |  |  |  |  |
|------------------------------------------------------------------------------------------|--------------------------------------------------------------|---------------------------------------------------------------------------------------------|--|--|--|--|
|                                                                                          | Power supply fuse<br>burned out                              | Replacement of the same type of fuse                                                        |  |  |  |  |
| Unable to boot                                                                           | Other factors cause<br>microprocessors to<br>work abnormally | Reboot the unit using the reset<br>button. Press the reset button<br>with a pointed object. |  |  |  |  |
| When the ignition<br>switch is turned off,<br>all the information<br>of setting is lost. | Replacement of<br>batteries or fuses                         | Reset the information and restore if after replacing the fuse or batteries                  |  |  |  |  |
| The radio is ineffective                                                                 | Weak radio signal                                            | Try again in a different location                                                           |  |  |  |  |
| No image                                                                                 | Other factors cause<br>microprocessors to<br>work abnormally | Reboot the unit using the reset<br>button. Press the reset button<br>with a pointed object  |  |  |  |  |
|                                                                                          | Sma <b>ll</b> voice                                          | Increase the volume                                                                         |  |  |  |  |
| Silent output                                                                            | Output line incorrectly connected                            | Check Output Line Connection                                                                |  |  |  |  |

Do not connect the speaker leads of the power cord to the car battery; otherwise, the unit will be seriously damaged.

BEFORE connecting the speaker leads of the power cord to the speakers, check the speaker wiring in your car.

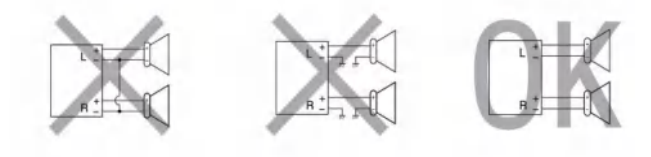

# SPECIFICATION

### General

Operation Voltage: 14.4V(10.5-16V) Panel Installation Size: 178 x 100mm 170 x 96mm Operationg temperature: 10°C- +60°C Storage Temperature: 20°C- +70°C Net Weight: 920 g

# **TFT Screen Item**

Size: 7" Display Resolution: 1024 x 600 Contrast ratio: 400 Brightness:400nit

# Bluetooth

Communication System: BT4.0+EDR Frequency Band: 2.4GHz Max Range: 5m

# Audio Max Power: 4x50w Pre-output impedance: ≤600Ω Speakers impedance: 4-8Ω

### Video

External Video Input System: NTSC/PAL/SECAM External Video Input: 1VP-P/75Ω

Video Format H264/ MP4/ AVI/ MKV/ FLV

Audio Format MP3/APE/AAC/FLAC

USB Interface USB: Readable/ Chargeable (5±0.25V/1A)

# Radio

FM Frequency: 87.5-108.0MHZ AM Frequency: 522-1620KHZ

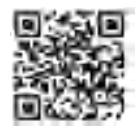

SCAN OUR QR CODE OR VISIT <u>WWW.NAKAMICHICARAUDIO.COM</u> FOR COMPLETE AUDIO SETTINGS INSTRUCTIONS f nakamichi. global @ nakamichi.caraudio Made in china 中國製造